# REGISTRAZIONE

# **HOSPITALITY MANAGEMENT SYSTEM**

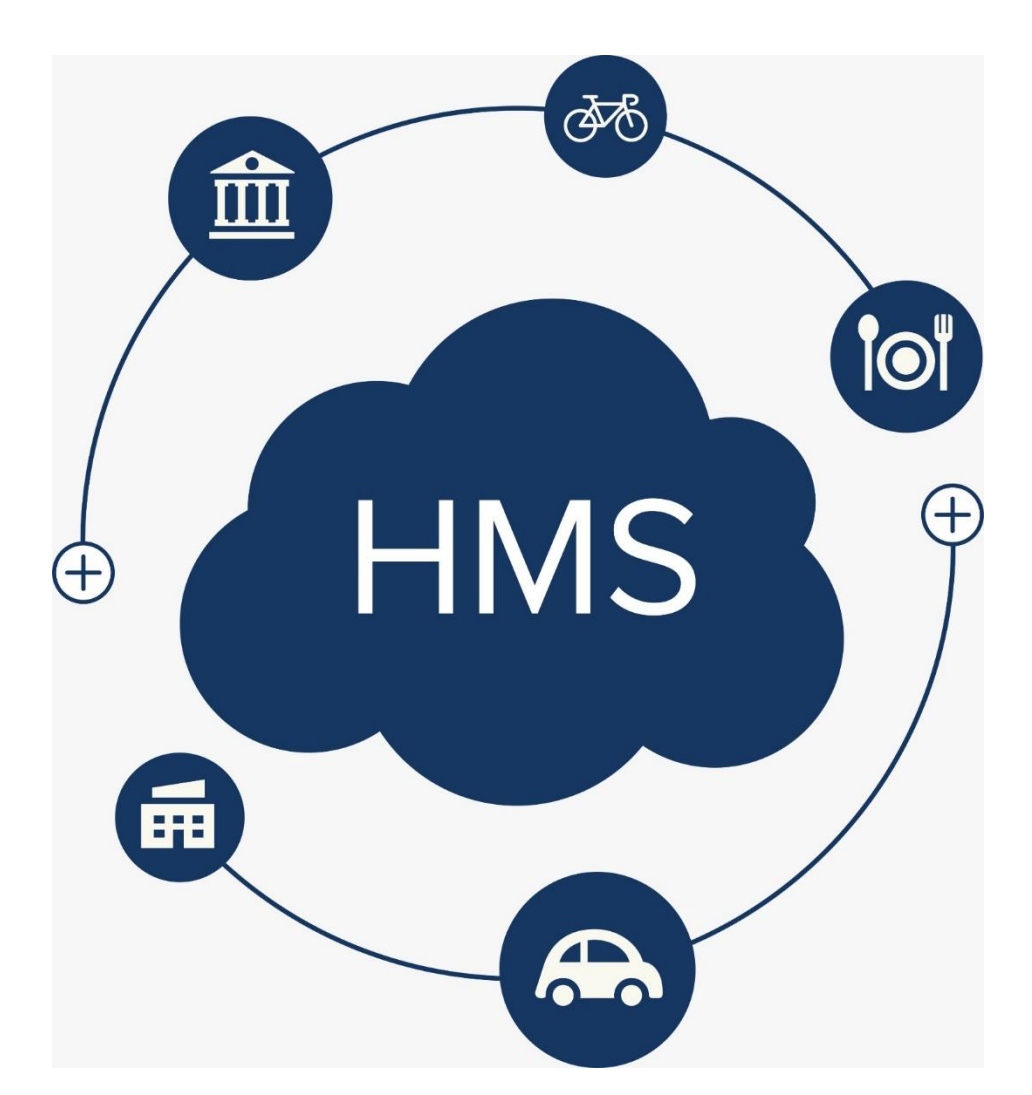

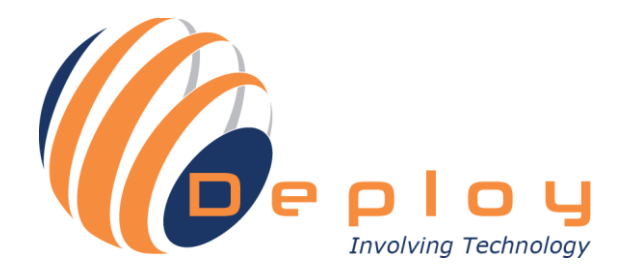

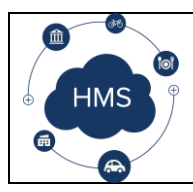

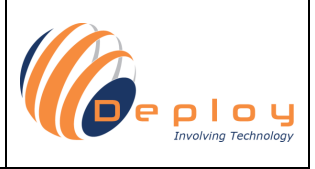

Versione 01 / Ed. 2018

Le Informazioni contenute nella presente documentazione sono ad uso esclusivo degli abbonati al sistema HMS. La diffusione, la distribuzione e/o la riproduzione è proibita.

HMS è una App che permette di gestire i servizi turistici, come i servizi ncc, il noleggio di bici, i tour guidati e molto altro. Questo manuale utente ha lo scopo di spiegare e principali funzionalità della App.

### Sommario

| Registrazione       | 3 |
|---------------------|---|
| Pagamento           | 4 |
| Attivazione account | 5 |

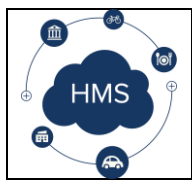

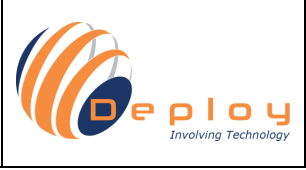

## Registrazione

Per effettuare la registrazione e poter usufruire di tutti i servizi, collegarsi al seguente link: <u>https://www.hms-cloud.it/App/Registrazione.aspx</u>.

Compilare la maschera di registrazione (i campi contrassegnati da \* sono obbligatori).

| ? Assistenza                                                                                      |                                                                                                    |                     |
|---------------------------------------------------------------------------------------------------|----------------------------------------------------------------------------------------------------|---------------------|
| Registrazione                                                                                     |                                                                                                    | HMS / Registrazione |
| Abbonamento                                                                                       | Codice COUPON                                                                                                    |                     |
| Annuale € 60.00 / mese - Costo annuale 715.00 € - Sconto 30%                                      | $\vee$                                                                                                    | Applica             |
| Email / Account *                                                                                 | Conferma Email *                                                                                                    |                     |
| Password *                                                                                        | Conferma password *                                                                                                    |                     |
| Denominazione *                                                                                   | Partita iva *                                                                                                    |                     |
| Codice fiscale                                                                                    | Indirizzo *                                                                                                    |                     |
| Telefono *                                                                                        | Ultimo numero progressivo dei Servizi dell'anno in corso                                                               |                     |
| Ora inizio tariffa notturna                                                                       | Ora fine tariffa notturna                                                                                              |                     |
| % notturno al committente                                                                         | % notturno al fornitore                                                                                                |                     |
| * Ho letto e compreso le clausole relative alla protezione dei dati ed accetto integralmente le d | ondizioni riportate nel contratto per l'uso della plattaforma software Hospitality Management System in modalità SaaS. |                     |
| Abbonamento Annuale € 60.00 / mese - Costo annuale 715.00 € - Sconto 30                           | 0% Il totale è: 872,30 €                                                                                               |                     |

Il campo "Ultimo numero progressivo dei Servizi dell'anno in corso" è molto utile per gli NCC e le Cooperative, e comunque in tutti quei contesti dove i servizi vengono identificati con un progressivo annuale, per poter automatizzare la creazione dei Fogli di Servizio.

Se sei in possesso di un CUPON inseriscilo nel relativo campo e clicca "Applica".

| odice COUPON |         |
|--------------|---------|
|              | Applica |
|              |         |

Se il codice è valido è il COUPON non è scaduto, verrà visualizzata la percentuale di sconto e il totale aggiornato.

Dopo aver accettato i Termini e condizioni mediante l'apposita spunta, è possibile cliccare il bottone "Registrati".

I dati vengono salvati e si può procedere con il pagamento.

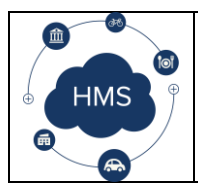

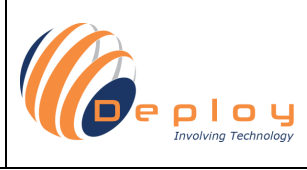

#### Pagamento

Dopo aver cliccato "Registrati" apparirà la scelta della tipologia di pagamento.

| Cliccare sul bottone "PayPal" se si è in | possesso di un conto, altriment | i selezionare il tipo di Carta di Credito. |
|------------------------------------------|---------------------------------|--------------------------------------------|
|                                          | PayPal                          |                                            |
|                                          |                                 |                                            |
|                                          | Con tecnologia PayPal           |                                            |
|                                          |                                 |                                            |

È possibile effettuare il pagamento con la Carta di Credito o con un conto PayPal.

Per aumentare la tua sicurezza, inserirai le informazioni della tua carta di credito o del tuo conto solo ed esclusivamente sul sito di PayPal.

| PayPal, Inc. [US] PAY-2LP55260R6643314WLQABH5Q&xcomponent=1 | PayPal, Inc. [US] 322151RLC | QABKKY8xcomponent=1#/checkout/guest |
|-------------------------------------------------------------|-----------------------------|-------------------------------------|
| PayPal                                                      | PayPal                      | `₩ 654,23 EUR                       |
| Paga con PayPal.                                            | Dati di fatturazior         | ıe                                  |
|                                                             | Non condividiamo mai i tuo  | i dati finanziari con i venditori.  |
|                                                             | Paese<br>Italia             | ~                                   |
| Rimani connesso e paga in modo più rapido  ?                | Tipo di carta               | ~                                   |
| Accedi                                                      | Numero di carta             |                                     |
| Problemi di accesso?                                        | Scadenza                    | CVV                                 |
| Crea un conto                                               | Nome                        | Cognome                             |
|                                                             | Indirizzo di fatturazione   |                                     |
| unulla e toma al sito test facilitatoris Test Store         |                             |                                     |

Se preferisci effettuare il pagamento mediante bonifico bancario, ti invitiamo, giunto a questo punto, ad inviarci una email a <u>info@hms-cloud.it</u> dallo stesso indirizzo email che hai usato per la registrazione e di ignorare i passaggi successivi.

L'attivazione dell'Account verrà effettuata, manualmente dal nostro servizio clienti, una volta ricevuto il pagamento.

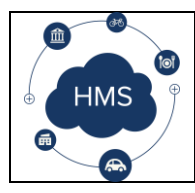

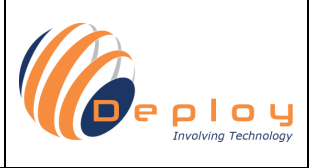

Registrazione

#### Attivazione account

Dopo aver effettuato il pagamento riceverai una email contenente un codice PIN e il link alla pagina di Attivazione account.

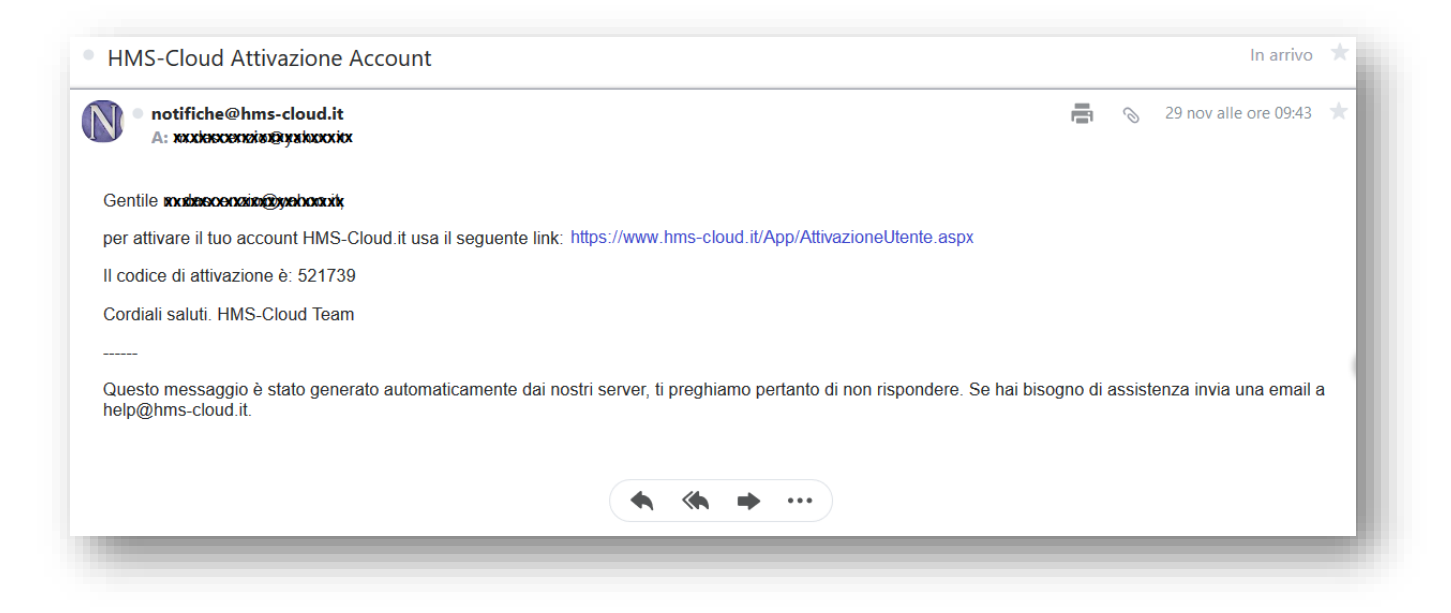

Una volta attivato l'account sarà possibile effettuare l'accesso collegandosi seguente link: https://www.hms-cloud.it/App/Accesso.aspx.